# 從使用VCS/Expressway註冊到CUCM的終端撥打 IP地址配置示例

## 目錄

<u>
簡介</u>
<u>
必要條件</u> <u>
需求</u> <u>
採用元件</u> 背景 選項1 選項2 <u>
組態</u> <u>
CUCM配置</u> <u>
VCS控制配置</u> <u>
VCS Expressway配置</u> <u>
選項1 — 向IP地址新增字尾</u> <u>
選項2 — 將IP地址轉換為字串</u> <u>
驗證</u> 疑難排解

# 簡介

本文檔介紹如何通過思科影片通訊伺服器(VCS)或Cisco Expressway作為解決方案,從註冊到Cisco Unified Communications Manager(CUCM)的終端撥打IP地址。

## 必要條件

## 需求

思科建議您瞭解以下主題:

- Cisco VCS/Expressway上的相鄰區域
- 在Cisco VCS/Expressway上轉換和搜尋規則
- CUCM上的會話發起協定(SIP)路由模式和SIP中繼

**附註**:本文檔假定從VCS Control / Expressway-C到VCS Expressway / Expressway-E的遍歷 區域處於活動狀態,並且在VCS / Expressway上安裝互通金鑰。

## 採用元件

本文中的資訊係根據以下軟體和硬體版本:

• Cisco VCS x8.1及更高版本

• CUCM版本9及更高版本

附註:同一文檔可用於Expressway系列部署。

本文中的資訊是根據特定實驗室環境內的裝置所建立。文中使用到的所有裝置皆從已清除(預設))的組態來啟動。如果您的網路正在作用,請確保您已瞭解任何指令可能造成的影響。

## 背景

CUCM不支援IP地址撥號。如果要使用IP地址撥號,Cisco建議採取本文所述的兩種方法之一。例如 ,註冊到CUCM的終端通過IP地址撥打H.323終端。

#### 選項1

- 為IP地址新增字尾,以便字串與SIP統一資源識別符號(URI)相似。
- •例如,要撥打IP地址198.51.100.2,使用者將撥打198.51.100.2@domain。
- 管理員必須教育使用者撥打<IP地址>@domain。此域可以是公司內部域或虛擬域。本文檔基於 對VCS域的使用。

#### 選項2

- •用符號替換點,以便將IP地址轉換為字串。
- •例如,要撥打IP地址198.51.100.2,使用者將撥打198\*51\*100\*2。

**附註**:在兩個選項中,Expressway-E嘗試使用H.323協定呼叫IP地址。如果目標終端不支援 H.323,則必須啟用SIP UDP。否則,請禁用SIP UDP。

**附註**:選項2可用於IP電話,或者從使用Tandberg Codec(TC)軟體的終端的CLI或Web GUI進 行撥號時。當您嘗試使用觸控面板或遙控器撥打\*時,這可能不起作用,因為\*會自動轉換為。 當您使用這些選項進行撥號時。

## 組態

**附註**:此組態適用於前述的兩個選項。

#### CUCM配置

在CUCM上,管理員必須在埠5060上為VCS配置SIP中繼安全配置檔案(這假設5060是VCS上通過 TCP向CUCM使用的埠)。

**附註**:如果將連線埠5060/5061用於行動與遠端存取(MRA),則對SIP中繼線安全設定檔使用 不同的TCP連線埠(例如5075)。

在CUCM上選擇System > Security > SIP Trunk Security Profile,然後按一下Add New。

| adada Cisco Unified CM Administration                         | n Navigation Cisco Unified CM Administration 🗧 G                        | 0        |
|---------------------------------------------------------------|-------------------------------------------------------------------------|----------|
| CISCO For Cisco Unified Communications Solutions              | admin Search Documentation About Logo                                   | ut       |
| System * Call Routing * Media Resources * Advanced Features * | ▼ Device ▼ Application ▼ User Management ▼ Bulk Administration ▼ Help ▼ |          |
| Find and List SIP Trunk Security Profiles                     |                                                                         |          |
| Add New                                                       |                                                                         |          |
| Status                                                        |                                                                         | _        |
| (i) 0 records found                                           |                                                                         |          |
| STD Trunk Security Broßie                                     | Bour or Boo 50                                                          |          |
| SIF Trank security Frome                                      | Kows per rage_50 +                                                      | <u> </u> |
| Find SIP Trunk Security Profile where Name   begins with      | th 🗧 Find Clear Filter 🕂 🛥                                              |          |
| No active query. Ple                                          | lease enter your search criteria using the options above.               |          |
| Add New                                                       |                                                                         |          |

#### 建立SIP中繼安全配置檔案,如以下螢幕截圖所示。

| Cisco Unified CM                       | Administration                     | Navigation C                          | sco Unified CM Administration | About Logout      |
|----------------------------------------|------------------------------------|---------------------------------------|-------------------------------|-------------------|
| System - Call Routing - Media Resource | es · Advanced Features · Device    | <ul> <li>Application - Use</li> </ul> | Management 👻 Bulk Admini      | stration - Help - |
| SIP Trunk Security Profile Configura   | ation                              | Rela                                  | ted Links: Back To Find       | /List ‡ Go        |
| 🔚 Save 🗙 Delete 📄 Copy 省 F             | Reset 🧷 Apply Config 🕂 Add Ner     | w                                     |                               |                   |
| Status                                 |                                    |                                       |                               |                   |
| i Status: Ready                        |                                    |                                       |                               |                   |
| SIP Trunk Security Profile Informati   | on                                 |                                       |                               |                   |
| Name*                                  | Non Secure SIP Trunk Profile For V | /CS                                   |                               |                   |
| Description                            | Non Secure SIP Trunk Profile auth  | enticated by null S                   |                               |                   |
| Device Security Mode                   | Non Secure                         | *                                     |                               |                   |
| Incoming Transport Type*               | TCP+UDP                            | \$]                                   |                               |                   |
| Outgoing Transport Type                | ТСР                                | \$]                                   |                               |                   |
| Enable Digest Authentication           |                                    |                                       |                               |                   |
| Nonce Validity Time (mins)*            | 600                                |                                       |                               |                   |
| X.509 Subject Name                     |                                    |                                       |                               |                   |
| Incoming Port*                         | 5060                               |                                       |                               |                   |
| Enable Application level authorization | 1                                  |                                       |                               |                   |
| Accept presence subscription           |                                    |                                       |                               |                   |
| Accept out-of-dialog refer**           |                                    |                                       |                               |                   |
| Accept unsolicited notification        |                                    |                                       |                               |                   |
| Accept replaces header                 |                                    |                                       |                               |                   |
| Transmit security status               |                                    |                                       |                               |                   |
| Allow charging header                  |                                    |                                       |                               |                   |
| SIP V.150 Outbound SDP Offer Filtering | Use Default Filter                 | *                                     |                               |                   |
| Save Delete Copy Reset                 | Apply Config Add New               |                                       |                               |                   |

在CUCM上,向VCS Control/Expressway-C新增一個SIP中繼。

選擇Device > Trunk,然後按一下Add New。

| ahaha      | <b>Cisco Unified CM</b>       | Administration          |            |                   |                           |                         |        | Navi   | igation Cis | to Unified CM Ad | ministration | ÷ 60   |
|------------|-------------------------------|-------------------------|------------|-------------------|---------------------------|-------------------------|--------|--------|-------------|------------------|--------------|--------|
| cisco      | For Cisco Unified Community   | ations Solutions        |            |                   |                           |                         |        | ucmapp | Search      | ocumentation     | About        | Logout |
| System 👻   | Cell Routing 👻 Media Resource | a 👻 Advanced Features 👻 | Device +   | Application +     | User Management 👻         | Bulk Administration 🔻   | Help 🔻 |        |             |                  |              |        |
| Find and I | List Trunks                   |                         |            |                   |                           |                         |        |        |             |                  |              |        |
| 🚽 Add N    | PAG .                         |                         |            |                   |                           |                         |        |        |             |                  |              |        |
| _          |                               |                         |            |                   |                           |                         |        |        |             |                  |              |        |
| Trunks     |                               |                         |            |                   |                           |                         |        |        |             |                  |              |        |
| Find Trunk | s where Device Name           | > begins with           | Select Its | em or enter sear  | Find Clear Filter         | <b>+</b> =              |        |        |             |                  |              |        |
|            |                               |                         | No active  | query. Please ent | er your search onteria us | sing the options above. |        |        |             |                  |              |        |
| Add Nev    |                               |                         |            |                   |                           |                         |        |        |             |                  |              |        |

## 這些中繼設定取決於設計。

|                                                                                                    | reatures + Device + Application + User Watagement +                                                                                                    | Bulk Administration + Help + |                                                             |
|----------------------------------------------------------------------------------------------------|----------------------------------------------------------------------------------------------------|------------------------------|-------------------------------------------------------------|
| Trunk Configuration                                                                                                    |                                                                                                    |                              | Related Links: Back To Find/List + Go                       |
| Sere                                                                                                    |                                                                                                    |                              |                                                             |
| Status<br>Status: Ready                                                                                                    |                                                                                                    |                              |                                                             |
| - Device Information                                                                                                    |                                                                                                    |                              |                                                             |
| Product:                                                                                                    | SIP Trunk                                                                                                    |                              |                                                             |
| Device Protocol:                                                                                                    | SIP                                                                                                    |                              |                                                             |
| Trunk Service Type                                                                                                    | None(Default)                                                                                                    |                              |                                                             |
| Device Name <sup>a</sup>                                                                                                    | VCS_trunk                                                                                                    |                              |                                                             |
| Description                                                                                                    | Trunk to VCS-Control                                                                                                    |                              |                                                             |
| Device Pool *                                                                                                    | Default                                                                                                    | +                            |                                                             |
| Common Device Configuration                                                                                                    | < None >                                                                                                    | +                            |                                                             |
| Call Classification *                                                                                                    | Use System Default                                                                                                    | +                            |                                                             |
| Nedla Resource Group List                                                                                                    | < None >                                                                                                    | +                            |                                                             |
| Location <sup>a</sup>                                                                                                    | Hub_None                                                                                                    | +                            |                                                             |
| AAR Group                                                                                                    | < None >                                                                                                    | +                            |                                                             |
| Tunneled Protocol <sup>®</sup>                                                                                                    | None                                                                                                    | +                            |                                                             |
| QSIG Variant*                                                                                                    | No Changes                                                                                                    | +                            |                                                             |
| ASN.1 ROSE OID Encoding <sup>®</sup>                                                                                                    | No Changes                                                                                                    | +                            |                                                             |
| Packet Capture Mode*                                                                                                    | None                                                                                                    | ;                            |                                                             |
| Packet Capture Duration                                                                                                    | 0                                                                                                    |                              |                                                             |
| Media Termination Point Required                                                                                                    | -                                                                                                    |                              |                                                             |
| 0                                                                                                    |                                                                                                    |                              |                                                             |
| SIP Information                                                                                                    |                                                                                                    |                              |                                                             |
|                                                                                                    |                                                                                                    |                              |                                                             |
| Destination                                                                                                    |                                                                                                    |                              |                                                             |
| Destination Destination Address is an SRV                                                                                                    |                                                                                                    |                              |                                                             |
| Destination     Destination Address is an SRV     Destination Address                                                                                                    | Destination Address (Bud Destination Bact                                                                                                    | Status Sta                   | as Reson Duration                                           |
| Destination Destination Address is an SRV Destination Address  1* 10.106.93.178                                                                                                    | Destination Address (But) Destination But                                                                                                    | Status Sta<br>up             | tas Resson Duration<br>Time Up: 0 day 0 hour 20 minutes 📧 💷 |
| Destination     Destination Address is an SRV     Destination Address     s* 10.106.93.178  MTP Preferred Originating Codec*     Zilulaw                                                                                                    | Destination Address (Part Destination Part Stofe)                                                                                                    | Status Sta<br>LP             | tas Resson Buration<br>Time Up: 0 day 0 hour 20 minutes 📧 💷 |
| Destination           Destination Address is an SRV           Destination Address           1*         10.106.93.178           MTP Preferred Originating Codec*         711ulaw           BUF Presence Group*         Standard Presence group                                                                                                    | Destination Address (Part<br>5060<br>0 p<br>1 p                                                                                                    | Status Ra<br>tp              | aa Raasan Buration<br>Time Up: 0 day 0 haar 20 minutes 📧 💷  |
| Destination           Destination Address is an SRV           Destination Address           1* 10.106.93.178           MTP Preferred Originating Codec*           711ulaw           BLF Presence Group*           Standard Presence group           BIT Trunk Security Profile*                                                                                                    | Destination Address (Red Destination Red<br>S060<br>:<br>*up :<br>k Profile For VCS :                                                                                                    | Status Ha<br>tp              | aa Raasan Buration<br>Time Up: 0 day 0 haar 20 minutes 📧 💷  |
| Destination           Destination Address is an SRV           Destination Address           1* 10.106.93.178           MTP Preferred Originating Codec*           21: Freesnoe Group*           Standard Presence group           Sim Trunk Security Wolle*           Rerouting Calling Search Space           * None >                                                                                                    | Destination Address (Red Stole)                                                                                                    | Status Ra<br>tp              | tae Reason Deration<br>Time Up: 0 day 0 hour 20 minutes 📧 💷 |
| Destination           Destination         Address is an SRV           Destination         Address           1*         10.106.93.178           MTP Preferred Originating Codec*         711ulaw           BLF Presence Group*         Standard Presence group           Br* Trunk Security Wolie*         Non Secure SIP Trunk           Rerouting Calling Search Space            Dut-Of-Duing Rafer Calling Search Space            Vision Secure Space                                                                                                    | Destination Address (Pod Destination Rad                                                                                                    | Status Ra<br>Lp              | tae Reason Deration<br>Time Up: 0 day 0 hour 20 minutes 📧 💷 |
| Destination           Destination           Destination           Address           1*         10.106.93.178           MTP Preferred Originating Codec*         213.08.w           BLF Presence Group*         Standard Presence group           BLF Trunk Security Wolfe*         Non Secure SIP Trunk           Rerouting Calling Search Space         < None >           SupSofutBE Calling Search Space         < None >           SupSofutBE Calling Search Space         < None >                                                                                                    | Destination Address (Pod Destination Red<br>S060                                                                                                    | Status Ra<br>LD              | tae Reason Deration<br>Time Up: 0 day 0 hour 20 minutes 📧 💷 |
| Destination           Destination Address is an SRV           Destination Address is an SRV           Destination Address is an SRV           Destination Address is an SRV           Destination Address is an SRV           Difference of the second of the second of the sec                                                                                                    | Destination Address (Bod S060                                                                                                    | Status Ra<br>LD              | tae Reason Deration<br>Time Up: 0 day 0 hour 20 minutes 📧 💷 |
| Destination           Destination           Destination           Destination           Advess           a*           10.106.93.178           MTP Preferred Originating Codec*           Pittersence Group*           Standard Presence Group*           Bit Presence Group*           Non Secure SIP Trunt           Rerouting Calling Search Space           Cut-Of-Calling Refer Calling Search Space           StessCrute Calling Search Space           Sterdard SIP Prefix*           DEP Fromin*           Desting Nethod*           No Preference                                                                                                    | Destination Address (Bod S060                                                                                                    | Status Ra<br>LD              | tae Resson Deration<br>Time Up: 0 day 0 hour 20 minutes 📧 💷 |
| Destination           Destination           Destination           Address is an SRV           Destination           a*           10.106.93.178           MTP Preferred Originating Codec*           DLF Presence Group*           Standard Presence group           Bit Trunk Security Profile*           Non Secure SIP Trunk           Reputing Calling Search Space           Cut-Of-Claipg Refer Calling Search Space           Standard SiP Profile*           Standard SiP Profile*           DTHP Signaling Nethod*           No Preference                                                                                                    | Destination Address (Bod S060                                                                                                    | Status Ba                    | tae Resson Deration<br>Time Up: 0 day 0 hour 20 minutes 📧 💷 |
| Destination           Destination           Destination           Address is an SRV           Destination           10.106.93.178           MTP Preferred Originating Codec <sup>®</sup> 211.0489           BUF Presence Group*           Standard Presence group           BUF Presence Group*           Bur Presence Group           Bur Presence Group*           Bur Presence Group *           Non Secure SIP Trunk Security Prefixe*           Renouting Calling Search Space           Cut-Of-Dialog Refer Calling Search Space           SteScrute Calling Search Space           SteScrute Calling Search Space           Stering Search Space           Stering Search Space           Stering Search Space           Stering Search Space           Stering Search Space           Stering Search Space           Stering Search Space           Stering Search Space           Stering Search Space           Non Preference           Normalization Script           Nome           Stering True                                                                                                    | Pertination Address (Pert<br>S060<br>sup<br>the Profile For VCS<br>for Case VCS<br>for Case VCS<br>s<br>for Case VCS<br>s<br>s<br>s<br>s<br>s<br>s<br>s<br>s<br>s<br>s<br>s<br>s<br>s                                                                                                    | Status Bia                   | tae Reeson Deration<br>Time Up: 0 day 0 hour 20 minutes 📧 💷 |
| Destination     Destination     Destination     Destination     Destination     Destination     Address is an SRV     Destination     Address     Standard     Standard Presence     Standard Presence gr     Standard Presence gr     Standard Standard Presence gr     Standard Standard St                   | Pertination Address (Pod S060                                                                                                    | Status Bia                   | tae Resson Deration<br>Time Up: 0 day 0 hour 20 minutes 📧 💷 |
| Destination           Destination           Destination           Address is an SRV           Preferred Originating Codec <sup>®</sup> Pit Preferred Originating Codec <sup>®</sup> PUE Preferred Originating Codec <sup>®</sup> PUE Presence Group <sup>®</sup> Standard Presence group <sup>®</sup> Standard Presence SIP Trunk Security Yorkle <sup>®</sup> Non Secure SIP Trunk Security Yorkle <sup>®</sup> Cut-Of-Dialog Refer Calling Search Space           SUBSCRUBE Calling Search Space           SIP Profile <sup>®</sup> DTHP Signaling Nethod <sup>®</sup> Non Preference           Normalization Script           Normalization Script           Normalization Script           Parameter Name           1                                                                                                    | Pertination Address (Pod S060                                                                                                    | Status Ra<br>LD              | na Rassan Deration<br>Time Up: 0 day 0 hour 20 minutes 📧 💷  |
| Destination     Destination     Destination     Destination     Destination     Destination     Destination     Address is an SRV     Destination     Address     Standard     Proferred Originating Codec <sup>®</sup> Ziludaw     Revealing Colling Codec <sup>®</sup> Ziludaw     Revealing Colling Codec <sup>®</sup> Ziludaw     Revealing Colling Search Space     None >     Substruits     Substruits     Substru | Pertination Address (Ped Stofe<br>Stofe<br>stap = 1<br>k Profile For VCS = 2<br>0<br>0<br>For Cisco VCS = 2<br>1<br>For Cisco VCS = 2<br>1<br>For Cisco VCS = 2<br>1<br>For Cisco VCS = 2<br>1<br>For Cisco VCS = 2<br>1<br>For Cisco VCS = 2<br>1<br>1<br>For Cisco VCS = 2<br>1<br>1<br>For Cisco VCS = 2<br>1<br>1<br>For Cisco VCS = 2<br>1<br>1<br>1<br>For Cisco VCS = 2<br>1<br>1<br>1<br>1<br>1<br>1<br>1<br>1<br>1<br>1<br>1<br>1<br>1<br>1<br>1<br>1<br>1<br>1<br>1                                                                                                    | Status Rz<br>LD              | na Rasson Deration<br>Time Up: 0 day 0 hour 20 minutes 📧 💷  |
| Destination     Destination     Destination     Destination     Destination     Destination     Address is an SRV     Destination     Address     Standard Presence     Standard Presence gr     Standard Presence gr     Standard Presence gr     Standard Presence gr     Standard Presence gr     Standard Presence gr     Standard Presence gr     Standard Presence gr     Standard Presence gr     Standard Presence gr     Standard Presence gr     Standard Presence gr     Standard Presence gr     Standard Standard Presence gr     Standard Standard Presence gr     Standard Standard Stan                   | Pertination Address (Ped S060                                                                                                    | Status Rz                    | na Rasson Deration<br>Time Up: 0 day 0 hour 20 minutes 📧 💷  |
| Destination     Destination     Destination     Destination     Destination     Destination     Address is an SRV     Destination     Address     Standard     Standard     Proferred Originating Codec <sup>®</sup> Zilulaw     Preferred Originating Codec <sup>®</sup> Zilulaw     DuF Preferred Originating Codec <sup>®</sup> Zilulaw     DuF Preferred Originating Codec <sup>®</sup> Zilulaw     DuF Preferred Originating Codec <sup>®</sup> Zilulaw     DuF Preferred Originating Codec <sup>®</sup> Zilulaw     DuF Preferred Originating Codec <sup>®</sup> Zilulaw     DuF Preferred Originating Codec <sup>®</sup> Zilulaw     DuF Preferred Originating Search Space <ul> <li>None &gt;</li> <li>Cut-Of-Dialog Refer Calling Search Space</li> <li>None &gt;</li> <li>Standard SIP Preferred         </li> <li>DTHF Signaling Nethod<sup>®</sup> <ul> <li>No Preference</li> <li>Normalization Script</li> <li>None</li> <li>This turn's commetian             </li> <li>This turn's commetian             </li> <li>This turn's commetian             </li> <li>This turn's commetian             </li> </ul> </li> </ul>                                                                                                    | Pertination Address (Ped Stock<br>Stock<br>Rup C<br>k Profile For VCS C<br>C<br>For Cisco VCS C<br>View Distain<br>C<br>For Cisco VCS C<br>C<br>For Cisco VCS C<br>C<br>For Cisco VCS C<br>C<br>C<br>For Cisco VCS C<br>C<br>C<br>For Cisco VCS C<br>C<br>C<br>For Cisco VCS C<br>C<br>C<br>C<br>For Cisco VCS C<br>C<br>C<br>C<br>C<br>C<br>C<br>C<br>C<br>C<br>C<br>C<br>C<br>C<br>C<br>C<br>C<br>C<br>C                                                                                                    | Status Rz                    | na Rassan Daration<br>Time Up: 0 day 0 hour 20 minutes 📧 💷  |
| Destination     Destination     Destination     Destination     Destination     Destination     Destination     Address is an SRV     Destination     Address     Standard     Proferred Originating Codec*     Zilulaw     Revealing Calling Source     Standard Presence or     Size Franks     Cut-ON-Dialog Rafer Calling Search Space     < None >     Subscrutes Verifie*     None Subscrutes     Normalization Sorpt < None >     Standard SIP Profile*     Normalization Sorpt < None >     Standard SIP Profile     Normalization Sorpt < None >     Standard SIP Profile     Normalization Sorpt < None >     Standard SIP Profile     Normalization     Normalization     Nore     This bunk comments to a recording-enabled getawary     This bunk comments to other duaters with recording-enabled                                                                                                    |                                                                                                    | Status Rz                    | na Rassan Daration<br>Time Up: 0 day 0 hour 20 minutes 🗈 🗈  |
| Destination     Destination     Destination     Destination     Destination     Destination     Address is an SRV     Destination     Address     Standard Presence     Standard Presence Group*     Standard Presence Group*     Standard Presence Group*     Standard Presence Group*     Standard Presence Group*     Standard Presence Group*     Standard Presence Group*     Standard Presence Group*     Standard Presence Group*     Standard Presence Group*     Standard Standard Presence Group*     Standard Standard Presence Group*     Standard Standard Stan                   | Destination Address (Part<br>S060<br>Cap<br>Cap<br>Cap<br>Cap<br>Cap<br>Cap<br>Cap<br>Cap                                                                                                    | Status Biz                   | na Rassan Daration<br>Time Up: 0 day 0 hour 20 minutes 📧 💷  |
| Destination     Destination     Destination     Destination     Destination     Destination     Destination     Address is an SRV     Destination     Address     Standard     Standard     Proferred Originating Codec*     Zilulaw     Revealing Calling Source     Standard Presence group*     Standard Presence group*     Standard Presence Group*     Standard Presence Group*     Standard Presence Group*     Standard Presence Group*     Standard Presence Group*     Standard Standard Presence group     Standard Standard Presence Group*     Standard Standard Standar                   | Destination Address (Part                                                                                                    | Status Rz                    | tas Raveon Duration<br>Time Up: 9 day 0 hour 20 minutes     |
| Destination     Destination     Destination     Destination     Destination     Destination     Address is an SRV     Destination     Address is an SRV     Destination     Address     Standard Presence     Standard Presence Group*     Standard Presence Group*     Standard Presence Group*     Standard Presence Group*     Standard Presence Group*     Standard Presence Group*     Standard Presence Group*     Standard Presence Group*     Standard Presence Group*     Standard Standard Presence Group*     Standard Standard Presence     Standard Standard St                   | Destination Address (Part     S060      S060      S06      S06      S0 | Status Rz                    | tas Raveon Deration<br>Time Up: 9 day 0 hour 20 minutes     |
| Destination     Destination     Destination     Destination     Destination     Destination     Address is an SRV     Destination     Address is an SRV     Destination     Address     Standard Presence     Standard Presence     Standard Presence Group*     Standard Presence Group*     Standard Presence Group*     Standard Presence Group*     Standard Presence Group*     Standard Presence Group*     Standard Presence Group*     Standard Presence Group*     Standard Presence Group*     Standard Standard Presence     Standard Standard                    | Excitation Address IPot     S060      S060      S06      S06  | Status Rz                    | tas Raveon Denalion<br>Time Up: 0 day 0 hour 20 minutes 🗈 🖃 |

## VCS控制配置

在VCS Control/Expressway-C上建立一個指向CUCM的鄰居區域。

### 選擇Configuration > Zones > Zones,然後按一下New以新增區域。

| Status                              | System                | Configuration                 | Applications   | Users               | Maintenance  |             |            |                       | 20                                                                  |
|-------------------------------------|-----------------------|-------------------------------|----------------|---------------------|--------------|-------------|------------|-----------------------|---------------------------------------------------------------------|
| ones                                |                       |                               |                |                     |              |             |            | You are here: C       | onfiguration + Zones + Zor                                          |
| _                                   | Name 🔻                | Туре                          | Calls          | Bandw               | ldth used    | H323 status | SIP status | Search rule status    | Actions                                                             |
|                                     | DefaultZone           | Default zone                  | 0              | 0 kbps              |              | On          | On         |                       | View/Edit                                                           |
| New<br>些[                           |                       | adad <u>Anadada</u><br>2取決於設計 |                |                     |              |             |            |                       |                                                                     |
| cisco                               | Cisco Tele            | Presence Video C              | ommunication S | erver Contro        | 4            |             |            |                       | 200                                                                 |
| nus<br>mata a                       | System Certi          | guration Application          | s Users Mai    | renance             |              |             |            | Maximum Baser Configu | <ol> <li>Help. Or Loss</li> <li>Trans I. Zones I. Courts</li> </ol> |
| Configur                            | ation                 |                               |                |                     |              |             |            | tor all the course    | AMEL - 2010 - 2010 - 64000                                          |
| kinene                              |                       |                               | •              | Cono los estis Citi | CM 2         |             |            |                       |                                                                     |
| lynn                                |                       |                               | *              | Neighbor            |              | a.          |            |                       |                                                                     |
| 500 ccur                            |                       |                               | •              | 15                  | i            | 2           |            |                       |                                                                     |
| .,                                  |                       |                               |                |                     | <i>y</i>     |             |            |                       |                                                                     |
| 323                                 |                       |                               |                |                     |              |             |            |                       |                                                                     |
| lode                                |                       |                               | (              | 07 1 D              |              |             |            |                       |                                                                     |
|                                     |                       |                               |                |                     |              |             |            |                       |                                                                     |
| яP                                  |                       |                               |                |                     |              |             |            |                       |                                                                     |
| Jode                                |                       |                               | 6              | On 🕆 🚯              |              |             |            |                       |                                                                     |
| ort                                 |                       |                               | *              | 080                 | Ú.           |             |            |                       |                                                                     |
| mapport                             |                       |                               | (              | тор :] ()           |              |             |            |                       |                                                                     |
| contribution                        | axied mgistrations    |                               | (              | Alex :              | -            |             |            |                       |                                                                     |
| ledia er                            | styption mode         |                               | 6              | Auto                | : 0          |             |            |                       |                                                                     |
| CE supp                             | fro                   |                               | (              | or : ) ()           |              |             |            |                       |                                                                     |
|                                     |                       |                               |                |                     |              |             |            |                       |                                                                     |
| Authenti                            | ration                |                               |                |                     |              |             |            |                       |                                                                     |
| luthentic                           | ation policy          |                               | 0              | Do not check on     | dentials 🗧 👔 |             |            |                       |                                                                     |
| Paute                               | intication trust mode |                               | 6              | <b>ai</b> - 1 🛞     |              |             |            |                       |                                                                     |
| .ocation                            | 1                     |                               |                |                     |              |             |            |                       |                                                                     |
| Peer 1 ac                           | idress.               |                               | [              | 10,106,93,167       |              | 20          |            |                       |                                                                     |
| eer 2 ac                            | idress                |                               |                |                     |              |             |            |                       |                                                                     |
|                                     | dress                 |                               |                |                     |              | 10          |            |                       |                                                                     |
| leer 3 ac                           | idress.               |                               | i i            |                     |              | 10          |            |                       |                                                                     |
| aer 3 ac                            |                       |                               |                |                     |              |             |            |                       |                                                                     |
| hear 3 ac<br>Poer 4 oc<br>Poer 6 ac | idress                |                               |                |                     |              |             |            |                       |                                                                     |
| ber 3 ac<br>ber 4 ac<br>ber 6 ac    | idress<br>Idress      |                               |                |                     |              | .0          |            |                       |                                                                     |

Create zone Cancel

確保VCS Control / Expressway-C上的**Calls to unknown IP addresses**引數設定為**Indirect**。為此 ,請選擇**Configuration > Dial Plan > Configuration**。 CISCO Cisco TelePresence Video Communication Server Control

| Status | System    |        | Configuration | Applications | Users    | Maintenand | a 🤋 Hela 😁                                                                                                    | Logout     |
|--------|-----------|--------|---------------|--------------|----------|------------|----------------------------------------------------------------------------------------------------|------------|
| Dial p | lan con   | figur  | ation         |              |          |            | You are here: Configuration > Dial plan > Configuration > Dial plan > Dial plan > Configuration > Dial plan > Configuration > Dial plan > Dial pla | liguration |
| Confi  | guration  |        |               |              |          |            |                                                                                                    |            |
| Calls  | o unknown | P addr | esses         |              | Indirect | : 0        |                                                                                                    |            |
| Falbe  | ck alias  |        |               |              |          |            | 0                                                                                                    |            |
|        |           |        |               |              |          |            |                                                                                                    |            |

Save

## VCS Expressway配置

在Calls to unknown IP addresses下拉選單中,在VCS Expressway/Expressway-E上選擇**Direct**。 VCS Expressway/Expressway-E上不需要搜尋規則來路由基於IP的呼叫。

# CISCO Cisco TelePresence Video Communication Server Expressway

| Status   | System        | Configuration | Applications | Users  | Mainter | nance 🧃 Help. 😔 Logou                                   | 8   |
|----------|---------------|---------------|--------------|--------|---------|---------------------------------------------------------|-----|
| Dial pl  | an config     | uration       |              |        |         | You are here: Configuration + Dial plan + Configuration | ion |
| Config   | uration       |               |              |        |         |                                                         |     |
| Calls to | unknown IP as | idresses      | (            | Direct | ۲ (۱    |                                                         |     |
| Fallbac  | k alias       |               |              |        |         | <sup>(1)</sup>                                          |     |

#### 選項1 — 向IP地址新增字尾

在CUCM上,新增SIP路由模式以將字尾為vcs.domain的呼叫傳送到VCS控制/Expressway-C中繼。

選擇Call Routing > SIP Route Pattern,然後按一下Add New。

| abab       | Cisco                                                                       | Unifie    | d CM A      | Iministra     | ation    |          | Navigation Cisco Unified CM Administration 🗘 |       |              |           |               |        |  |
|------------|-----------------------------------------------------------------------------|-----------|-------------|---------------|----------|----------|----------------------------------------------|-------|--------------|-----------|---------------|--------|--|
| cisco      | For Cisco                                                                   | Unified C | communicati | ons Solutions |          |          | а                                            | dmin  | Search Docu  | mentation | About         | Logout |  |
| System -   | Call Routing                                                                | 👻 Media   | Resources + | Advanced Fea  | itures 👻 | Device 👻 | Application                                  | ד Use | r Management | Bulk Admi | inistration 👻 | Help 👻 |  |
| Find and I | ind and List SIP Route Patterns                                             |           |             |               |          |          |                                              |       |              |           |               |        |  |
| 🕂 Add Ne   | Add New                                                                     |           |             |               |          |          |                                              |       |              |           |               |        |  |
| Status     | Status                                                                      |           |             |               |          |          |                                              |       |              |           |               |        |  |
| (i) 0 rec  | ords found                                                                  |           |             |               |          |          |                                              |       |              |           |               |        |  |
| SIP Rou    | te Pattern                                                                  |           |             |               |          |          |                                              |       |              | Rows      | per Page      | 50 :   |  |
| Find SIP R | oute Pattern                                                                | where I   | Pv4 Pattern | t) begins     | with     | •        |                                              | Fir   | Clear Filt   | er 🔶      | -             |        |  |
|            | No active query. Please enter your search criteria using the options above. |           |             |               |          |          |                                              |       |              |           |               |        |  |
| Add New    | Add New                                                                     |           |             |               |          |          |                                              |       |              |           |               |        |  |

如下所示設定SIP路由模式設定。

IPV4模式:vcs.domain

| alada Cisco             | <b>Unified CM Adminis</b>                      | tration             | Navigation Cisco Unified CM Administration + |                            |                     |      |  |  |  |  |  |  |
|-------------------------|------------------------------------------------|---------------------|----------------------------------------------|----------------------------|---------------------|------|--|--|--|--|--|--|
| CISCO For Cisco         | Unified Communications Solution                | ons                 | admin                                        | Search Documentation       | About Lo            | gout |  |  |  |  |  |  |
| System - Call Routing   | <ul> <li>Media Resources - Advanced</li> </ul> | Features - Device - | Application -                                | User Management 👻 Bulk Adr | ninistration 👻 Help | •    |  |  |  |  |  |  |
| SIP Route Pattern Co    | onfiguration                                   |                     |                                              | Related Links: Back T      | o Find/List 📫       | Go   |  |  |  |  |  |  |
| Save                    |                                                |                     |                                              |                            |                     |      |  |  |  |  |  |  |
| Status                  |                                                |                     |                                              |                            |                     |      |  |  |  |  |  |  |
| i Status: Ready         |                                                |                     |                                              |                            |                     |      |  |  |  |  |  |  |
| Pattern Definition      |                                                |                     |                                              |                            |                     |      |  |  |  |  |  |  |
| Pattern Usage*          | Domain Routing                                 | \$)                 | ٦                                            |                            |                     |      |  |  |  |  |  |  |
| IPv4 Pattern*           | vcs.domain                                     |                     |                                              |                            |                     |      |  |  |  |  |  |  |
| IPv6 Pattern            |                                                |                     |                                              |                            |                     |      |  |  |  |  |  |  |
| Description             |                                                |                     |                                              |                            |                     |      |  |  |  |  |  |  |
| Route Partition         | < None >                                       | *)                  |                                              |                            |                     |      |  |  |  |  |  |  |
| SIP Trunk/Route List*   | VCS_trunk                                      | \$)                 | (Edit)                                       |                            |                     |      |  |  |  |  |  |  |
| Block Pattern           |                                                |                     |                                              |                            |                     |      |  |  |  |  |  |  |
| Calling Party Transfe   | ermations                                      |                     |                                              |                            |                     |      |  |  |  |  |  |  |
| Use Calling Party's     | External Phone Mask                            |                     |                                              |                            |                     |      |  |  |  |  |  |  |
| Calling Party Transform | nation Mask                                    |                     |                                              |                            |                     |      |  |  |  |  |  |  |
| Prefix Digits (Outgoing | Calls)                                         |                     |                                              |                            |                     |      |  |  |  |  |  |  |
| Calling Line ID Present | ation* Default                                 |                     | \$                                           |                            |                     |      |  |  |  |  |  |  |
| Calling Line Name Pres  | entation* Default                              |                     | :                                            |                            |                     |      |  |  |  |  |  |  |
| Connected Party Tra     | nsformations                                   |                     |                                              |                            |                     |      |  |  |  |  |  |  |
| Connected Line ID Pres  | sentation* Default                             |                     | \$                                           |                            |                     |      |  |  |  |  |  |  |
| Connected Line Name     | Presentation * Default                         |                     | \$                                           |                            |                     |      |  |  |  |  |  |  |
| Save                    |                                                |                     |                                              |                            |                     |      |  |  |  |  |  |  |

在VCS Control / Expressway-C上,當撥打IP地址時,轉換別名的條帶域部分。

### 選擇Configuration > Dial Plan > Transforms,然後按一下New。

| i,   | lialia<br>isco | Cisco Tel | lePresen   | <b>ce</b> Video Con | nmunica  | tion Ser | rver Co | ntrol |                    |                                |                  |              |
|------|----------------|-----------|------------|---------------------|----------|----------|---------|-------|--------------------|--------------------------------|------------------|--------------|
| Stat | us Syste       | em Con    | figuration | Applications        | Users    | Mainte   | enance  |       |                    |                                |                  | 20           |
| Tra  | nsforms        |           |            |                     |          |          |         |       |                    | You are here: Configuration    | on• Dial plan•   | Transforms   |
|      | Priority       | • S       | tato       | Description         |          | Pattern  |         | Туре  | Behavior           | Replace                        | Actions          | _            |
| Ne   | w Delete       | Enable    | Disable    | Select all Unsel    | lect all |          |         |       | Transforms are app | lied in priority order, with 1 | l being the high | est priority |

建立如下所示的轉換。

模式字串:(.\*)\.(.\*)\.(.\*)\.(.\*)@vcs.domain

替換字串:\1.\2.\3.\4

CISCO Cisco TelePresence Video Communication Server Control

| s | latus       | System   | Configuration | Applications | Users           | Maintenance                           |   | (7) Help. Constant                                                      |
|---|-------------|----------|---------------|--------------|-----------------|---------------------------------------|---|-------------------------------------------------------------------------|
| С | reate t     | ransform | n             |              |                 |                                       |   | You are here: Configuration > Dial plan > Transforms > Create transform |
|   | Configura   | ation    |               |              |                 |                                       |   |                                                                         |
|   | Priority    |          |               |              | 1               |                                       |   |                                                                         |
|   | Descriptio  | n        |               |              | Tmasform        | to strip domain from ip-address calls |   | Ð                                                                       |
|   | Pattern typ | ре       |               |              | Regex           | • ()                                  |   |                                                                         |
|   | Pattern str | ring     |               |              | • (.*)\.(.*)\.( | *).(.*)@vcs.domain                    | ۲ |                                                                         |
|   | Patiern be  | shavior  |               |              | Replace         | • (i)                                 |   |                                                                         |
|   | Replace s   | tring    |               |              | \1.\2.\3\.\4    | 1                                     | ۲ |                                                                         |
| 1 | State       |          |               |              | Enabled         | •                                     |   |                                                                         |
|   |             |          |               |              |                 |                                       |   |                                                                         |

Create transform Cancel

在VCS Control / Expressway-C上,需要當撥打IP地址時將呼叫傳送到VCS Expressway / Expressway-E的搜尋規則。

選擇Configuration > Dial Plan > Search Rules,然後按一下New。

| CISCO Cisco TelePresence Video Communication Server Control                   |          |                |          |        |                |            |           |              |                |                  |               |                 |                             |                        |
|-------------------------------------------------------------------------------|----------|----------------|----------|--------|----------------|------------|-----------|--------------|----------------|------------------|---------------|-----------------|-----------------------------|------------------------|
| Status System Configuration Applications Users Maintenance (2) Help Or Logout |          |                |          |        |                |            |           |              |                |                  |               |                 |                             |                        |
| Searc                                                                         | h rule   | 5              |          |        |                |            |           |              |                |                  | You a         | re here: Conf   | Iguration • Dia             | il plan • Search rules |
|                                                                               | Priority | Rule name      | Protocol | Source | Authentication | h required | Mode      | Pattern type | Pattern string | Pattern behavior | On match      | Target          | State                       | Actions                |
| 0                                                                             | 50       | LocalZoneMatch | Any      | Any    | No             |            | Any alias |              |                |                  | Continue      | LocaiZone       | <ul> <li>Enabled</li> </ul> | View/Edit   Clone      |
| New                                                                           | Delete   | Enable Disab   | le Selec | tal Ur | select all     |            |           |              |                | Search rules     | are applied i | n priority orde | er, with 1 being            | the highest priority   |

#### 針對VCS Expressway/Expressway-E建立此搜尋規則。

| CISCO Cisco TelePresence Video Com       | munication Server Control   |                                                                           |
|------------------------------------------|-----------------------------|---------------------------------------------------------------------------|
| Status System Configuration Applications | Users Maintenance           | 2 Help. 😔 Lagout                                                          |
| Edit search rule                         |                             | You are here: Configuration + Dial plan + Search rules + Edit search rule |
| Configuration                            |                             |                                                                           |
| Rule name                                | Dial IP Address search rule |                                                                           |
| Description                              |                             |                                                                           |
| Priority                                 | • 10 (1)                    |                                                                           |
| Protocol                                 | Any 🗧 👔                     |                                                                           |
| Source                                   | Any :                       |                                                                           |
| Request must be authenticated            | No :                        |                                                                           |
| Mode                                     | Any IP address 📫 👔          |                                                                           |
| On successful match                      | Stop 🔹 👔                    |                                                                           |
| Target                                   | Traversal Client zone B2B   |                                                                           |
| State                                    | Enabled ;                   |                                                                           |

Save Delete Cancel

#### 選項2 — 將IP地址轉換為字串

在CUCM上新增路由模式以傳送帶有模式的!\*!\*!\*!話到VCS控制/Expressway-C中繼。

#### 選擇Call Routing > Route/Hunt > Route Pattern,然後按一下Add New。

| ahaha                                                                       | Cisco U         | nified CM A       | dministration                           |          |               |                   | Na                  | vigation | Cisc | o Unified CM Administ | ration |         | : Go   |
|-----------------------------------------------------------------------------|-----------------|-------------------|-----------------------------------------|----------|---------------|-------------------|---------------------|----------|------|-----------------------|--------|---------|--------|
|                                                                             | For Cisco U     | nified Communicat | ions Solutions                          |          |               |                   |                     | admin    | 1 8  | Search Documentatio   | n      | About   | Logout |
| System +                                                                    | Cell Routing +  | Media Resources   | <ul> <li>Advanced Features +</li> </ul> | Device + | Application + | User Management 👻 | Bulk Administration | 👻 Help   | -    |                       |        |         |        |
| Find and                                                                    | List Route Pa   | tterns            |                                         |          |               |                   |                     |          |      |                       |        |         |        |
| 🕂 Add N                                                                     | Add New         |                   |                                         |          |               |                   |                     |          |      |                       |        |         |        |
| -Status -                                                                   |                 |                   |                                         |          |               |                   |                     |          |      |                       |        |         |        |
| (i) 0 rec                                                                   | O records found |                   |                                         |          |               |                   |                     |          |      |                       |        |         |        |
| Route P                                                                     | atterns         |                   |                                         |          |               |                   |                     |          |      | Roy                   | vs po  | er Page | io :)  |
| Find Route                                                                  | Patterns when   | e Pattern         | t begins with                           | 1        |               | Find Clear Filter | - 4                 |          |      |                       |        |         |        |
| No active query. Please enter your search criteria using the options above. |                 |                   |                                         |          |               |                   |                     |          |      |                       |        |         |        |
| Add Nex                                                                     | N .             |                   |                                         |          |               |                   |                     |          |      |                       |        |         |        |

#### 新增新的路由模式,如下所示。

#### 路由模式:!\*!\*!\*!

| alialia Cisco Unified                 | CM Adr      | ministration                                       |                                | Navigation           | Cisco Unified CM Administratio | n           | ÷ Go        |
|---------------------------------------|-------------|----------------------------------------------------|--------------------------------|----------------------|--------------------------------|-------------|-------------|
| CISCO For Cisco Unified Com           | munication  | s Solutions                                        |                                | admin                | Search Documentation           | About       | Logout      |
| System - Call Routing - Media Res     | sources 👻   | Advanced Features + Device + Application + Use     | Management 👻 Bulk Administrati | on <del>v</del> Help | · •                            |             |             |
| Route Pattern Configuration           |             |                                                    |                                |                      | Related Links: Back To         | Find/List 🗧 | : <u>Go</u> |
| Save                                  |             |                                                    |                                |                      |                                |             |             |
| Status                                |             |                                                    |                                |                      |                                |             |             |
| (i) Status: Ready                     |             |                                                    |                                |                      |                                |             |             |
| -Pattern Definition                   |             |                                                    |                                |                      |                                |             |             |
| Route Pattern *                       |             | (elelel                                            |                                |                      |                                |             |             |
| Route Partition                       | (           | < None >                                           | :                              |                      |                                |             |             |
| Description                           | [           |                                                    |                                |                      |                                |             |             |
| Numbering Plan                        | ĺ           | Not Selected                                       | ÷                              |                      |                                |             |             |
| Route Filter                          |             | < None >                                           | 1                              |                      |                                |             |             |
| NLPP Precedence*                      | (           | Default                                            | 0                              |                      |                                |             |             |
| Apply Call Blocking Percentage        |             |                                                    |                                |                      |                                |             |             |
| Resource Priority Namespace Netwo     | rk Domain ( | < None >                                           | ŧ                              |                      |                                |             |             |
| Route Class*                          | (           | Default                                            | ÷                              |                      |                                |             |             |
| Gateway/Route List*                   |             | VCS_trunk                                          | : (Edit)                       |                      |                                |             |             |
| Route Option                          |             | Route this pattern                                 |                                |                      |                                |             |             |
|                                       |             | Block this pattern No Error                        | ÷                              |                      |                                |             |             |
| Call Classification*                  | OffNet      | +                                                  |                                |                      |                                |             |             |
| External Call Control Profile         | « None >    | \$                                                 |                                |                      |                                |             |             |
| Allow Device Override S Provid        | e Outside D | tal Tone 🔄 Allow Overlap Sending 🔄 Urgent Priority |                                |                      |                                |             |             |
| Require Forced Authorization Contents | de          |                                                    |                                |                      |                                |             |             |
| Authorization Level* 0                |             |                                                    |                                |                      |                                |             |             |
| Require Client Matter Code            |             |                                                    |                                |                      |                                |             |             |

**附註**:!\*!\*!可能會導致處理其他路由模式時延遲,因此使用此模式時需要小心。較好的方法 是將此路由模式放入單獨的分割槽,並且僅允許需要撥號IP地址的終端訪問此分割槽。

在VCS Control / Expressway-C上,您需要將別名由「\*」修改為「」。 當撥打IP地址時。

選擇Configuration > Dial Plan > Transforms,然後點選New。

CISCO Cisco TelePresence Video Communication Server Control

| Status | System     | Configuration | Applications      | Users   | Maintenance |      |                       |                            | 20                         | 9  |
|--------|------------|---------------|-------------------|---------|-------------|------|-----------------------|----------------------------|----------------------------|----|
| Trans  | forms      |               |                   |         |             |      | Y                     | ou are here: Configurat    | ion • Dial plan • Transfor | ms |
| _      | Priority 👻 | State         | Description       |         | Pattern     | Туре | Behavior              | Replace                    | Actions                    |    |
| New    | Delete     | able Disable  | Select all Unsele | ect all |             |      | Transforms are applie | ed in priority order, with | 1 being the highest prior  | ty |

建立如下所示的轉換。

模式字串:(\d\d?\d?)(\\*)(\d\d?\d?)(\\*)(\d\d?\d?)(\\*)(\d\d?\d?)(.\*)

替換字串:\1.\3.\5.\7

#### ululu cisco

| CISCO Cisco TelePresence Video Communication Server Control |                                                                           |  |  |  |  |  |  |
|-------------------------------------------------------------|---------------------------------------------------------------------------|--|--|--|--|--|--|
| Status System Configuration App                             | lications Users Maintenance ? 0                                           |  |  |  |  |  |  |
| Create transform                                            | You are here: Configuration • Dial plan • Transforms • Create transform   |  |  |  |  |  |  |
| Configuration                                               |                                                                           |  |  |  |  |  |  |
| Priority                                                    | 1                                                                         |  |  |  |  |  |  |
| Description                                                 | Transform to modify * to . for ip-address dialing.                        |  |  |  |  |  |  |
| Pattern type                                                | Regex : ()                                                                |  |  |  |  |  |  |
| Pattern string                                              | * (\d\d?\d?)(\*)(\d\d?\d?)(\*)(\d\d?\d?)(\*)(\d\d?\d?)(.*) (\d\d?\d?)(.*) |  |  |  |  |  |  |
| Pattern behavior                                            | Replace : i                                                               |  |  |  |  |  |  |
| Replace string                                              | 111.131.151.17                                                            |  |  |  |  |  |  |
| State                                                       | Enabled : (i)                                                             |  |  |  |  |  |  |
|                                                             |                                                                           |  |  |  |  |  |  |

Create transform Cancel

在VCS Control / Expressway-C上,需要當撥打IP地址時將呼叫傳送到VCS Expressway / Expressway-E的搜尋規則。

#### 選擇Configuration > Dial Plan > Search Rules,然後按一下New。

CISCO Cisco TelePresence Video Communication Server Control

| Status | Syste                                                              | em Configur    | ation    | Application | ons Users     | Mainte      | nance     |              |                        |                  |               |                      | 3                           | Help. 🖂 Logout         |
|--------|--------------------------------------------------------------------|----------------|----------|-------------|---------------|-------------|-----------|--------------|------------------------|------------------|---------------|----------------------|-----------------------------|------------------------|
| Searc  | Search rules You are here: Configuration + Dial plan + Search rule |                |          |             |               |             |           |              | il plan • Search rules |                  |               |                      |                             |                        |
|        | Priority                                                           | Rule name      | Protocol | Source      | Authenticatio | berluper no | Mode      | Pattern type | Pattern string         | Pattern behavior | On match      | Target               | State                       | Actions                |
|        | 50                                                                 | LocalZoneMatch | Any      | Any         | No            |             | Any alias |              |                        |                  | Continue      | Loca <sup>Zone</sup> | <ul> <li>Enabled</li> </ul> | View/Edit   Clone      |
| New    | Delete                                                             | Enable Disab   | le Sele  | ct al 🛛 U   | nselect all   |             |           |              |                        | Search rules     | are applied i | n priority orde      | ar, with 1 being            | g the highest priority |

針對VCS Expressway/Expressway-E建立此搜尋規則。

| սիսիս |                                                       |
|-------|-------------------------------------------------------|
| CISCO | Cisco TelePresence Video Communication Server Control |

| Status   | System           | Configuration | Applications | Users Maintenance             | ? Help. In Logout                                                         |
|----------|------------------|---------------|--------------|-------------------------------|---------------------------------------------------------------------------|
| Edit s   | earch rule       |               |              |                               | You are here: Configuration + Dial plan + Search rules + Edit search rule |
| Config   | guration         |               |              |                               |                                                                           |
| Rule n   | ame              |               |              | * Dial IP Address search rule |                                                                           |
| Descri   | iption           |               |              | (                             |                                                                           |
| Priority | Y                |               |              | <b>* 10</b> (j)               |                                                                           |
| Protoc   | ol               |               |              | Any 🗘 👔                       |                                                                           |
| Source   | 0                |               |              | Any :                         |                                                                           |
| Reque    | st must be authe | enticated     |              | No :                          |                                                                           |
| Mode     |                  |               |              | Any IP address 📫              |                                                                           |
| On su    | coessful match   |               |              | Stop 🗧 i                      |                                                                           |
| Target   |                  |               |              | Traversal Client zone B2B     |                                                                           |
| State    |                  |               |              | Enabled +                     |                                                                           |
|          |                  |               |              |                               |                                                                           |

| Save | Delete | Cancel |
|------|--------|--------|
|      |        |        |

**附註**:如果啟用SIP UDP模式,則VCS Expressway/Expressway-E首先將SIP呼叫作為本地呼 叫發起。如果目的裝置不響應SIP邀請,VCS Expressway/Expressway-E將繼續運行SIP UDP呼叫,直到標準呼叫協商超時(約32秒)。 然後回退到H.323互通呼叫作為設計行為。

## 驗證

使用本節內容,確認您的組態是否正常運作。

完成上述步驟後,以字串形式撥打IP地址,或撥打附加了域的IP地址(這取決於您選擇的配置選項),並檢視對遠端的呼叫是否有效。

## 疑難排解

本節提供的資訊可用於對組態進行疑難排解。

從CUCM收集詳細的系統診斷介面/訊號分佈層(SDI/SDL)日誌,從VCS-Control / Expressway-C和 VCS-Expressway / Expressway-E收集「調試級別」診斷日誌。如果在完成前面的配置步驟後呼叫 無法工作,請將這些日誌提供給思科技術支援中心(TAC)進行分析。